## Online Registration કરવા માટેની સુચના:

- Web Browser માં <u>http://recruitment.ngu.ac.in</u> લખવાથી Home Page Open થશે.
- તેમાં Registration મેનુ પર ક્લિક કરવાનું રહેશે.

|                             | REGISTRATION              | CONTACT US                                                 |                                                          |                                                              |                                                                                                    |                                                                         |
|-----------------------------|---------------------------|------------------------------------------------------------|----------------------------------------------------------|--------------------------------------------------------------|----------------------------------------------------------------------------------------------------|-------------------------------------------------------------------------|
| t                           |                           | CLICK                                                      | HERE                                                     |                                                              |                                                                                                    |                                                                         |
| LATES                       | T ANNOUNCEN               | 1ENTS                                                      |                                                          |                                                              | LOGIN                                                                                                    |                                                                         |
|                             |                           |                                                            |                                                          |                                                              | માહિતી Update કરવા<br>અને Mobile No થી Lo<br>UserName :<br>Bacovord                                          | . માટે Registration No<br>ogin કરવું.                                   |
|                             |                           |                                                            |                                                          |                                                              |                                                                                                    | Login                                                                   |
|                             |                           |                                                            |                                                          |                                                              |                                                                                                    |                                                                         |
|                             |                           |                                                            |                                                          |                                                              | DOWNLOAD                                                                                                    |                                                                         |
|                             |                           |                                                            |                                                          |                                                              | DOWNLOAD<br>Download Advertise                                                                               | ment                                                                    |
| STUDEN                      | TT FACILITY               |                                                            |                                                          |                                                              | DOWNLOAD<br>Download Advertise                                                                               | ement                                                                   |
| STUDEN<br>QUICK N           |                           | CYBERCAFE                                                  | CANTEEN                                                  | POST OFFICE                                                  | DOWNLOAD<br>Download Advertise                                                                               | ement                                                                   |
| STUDEN<br>QUICK N<br>VISION | IT FACILITY<br>IAVIGATION | CYBERCAFE<br>Phone: •91 2766 -<br>222745 220932. Ext: 1106 | CANTEEN<br>Phone: -91 2766 -<br>222745,220932. Ext: 2302 | POST OFFICE<br>Phone: *91 2766 -<br>222745,220932. Ext: 2301 | DOWNLOAD<br>Download Advertise<br>Download Advertise<br>EANK<br>Phone: •91 2766 -<br>222745 220932 Ext: 2300 | ement<br>WOMEN CENTER<br>Phone: •91 2766 -<br>222745 2220932. Ext: 1411 |

- Registration મેનુ પર ક્લિક કરવાથી નીચે મુજબનું Instruction Page Open થશે.
- ધ્યાનથી બધી સુચનાઓ વાંચીને CheckBox માં ટીક માર્ક કરીને "<u>Process to Apply Online Registration</u>" પર ક્લિક કરવું.

| HEMCHANDRACHARYA NORTH GUJARAT UNIVERSITY                                                                                                    |                            |
|----------------------------------------------------------------------------------------------------|----------------------------|
| IMPORTANT INSTRU                                                                                                    | JTCTIONS                   |
| <ol> <li>glinalit wit dits yn fwite wlan e waf report údt.</li> <li>Biwneg en wan fieldel wiele werd meng údt.</li> <li>Stiannel wiele curs comptance werd dit d 63 glinalit ers</li> </ol> | READ INSTRUCTION CAREFULLY |
| case was the spipe of world to sure which include                                                                                                    | Andrew and Andrew Andrews  |
| I have read and understood all the instructions men                                                                                                    | ntioned above.             |
| CHECK HERE PROCEED TO APPLY ONLINE                                                                                                    | REGISTRATION CLICK HERE    |

• "<u>Process to Apply Online Registration</u>" બટન ઉપર ક્લિક કરવાથી Registration ની પ્રોસેસ ચાલુ થશે. નીચે મુજબનું Registration પેજ ખુલશે.

| HOME REGISTR     | ATION CONTACT US                                                                                                    |                    |
|------------------|----------------------------------------------------------------------------------------------------|--------------------|
| REGISTRATIO      | N                                                                                                    |                    |
| Candidate Name   | :                                                                                                    |                    |
| Father's Name    | :                                                                                                    |                    |
| Surname          | :                                                                                                    |                    |
| Full Name        | [ AS PER YOUR SCHOOL LEAVING CERTIFICATE ]                                                                          |                    |
| Birth Date       | :DD-MM-YYYY                                                                                                    |                    |
| Are You          | :®Male ◎Female ◎TransGender                                                                                         |                    |
| Mobile No.       | :+91 (10 Digits Only)<br>Please note that the mentioned mobile number and email id will be the only way<br>updates. | r to notify you on |
| Email ID         | :                                                                                                    |                    |
| Aadhaar Card     | :                                                                                                    |                    |
| Pancard          | :                                                                                                    |                    |
| Election Id Card | :                                                                                                    |                    |
| Select Post      | : Select Course                                                                                                    | T                  |
|                  |                                                                                                    |                    |

## Post Box No: 21, University Road, Patan | Home | Terms | Privacy Policy | Contact

- Registration ફોર્મમાં બધી વિગતો ભરીને <u>SUBMIT</u> બટન પર Click કરવું.
- <u>SUBMIT</u>બટન પર ક્લિક કરવાથી નીચે મુજબનું <u>"Confirmation Page"</u> ઓપન થશે. આ પેજમાં તમારો <u>Registration Number</u> અને <u>Password</u> generate થશે. જેમાં જણાવેલ Username એ જ તમારો <u>Registration Number</u> છે, તેને અવશ્ય નોધી લેવો. આગળની બધી જ પ્રક્રિયા માટે જરૂર પડશે, ત્યારબાદ <u>Login Now</u> બટન પર કિલક કરવું.

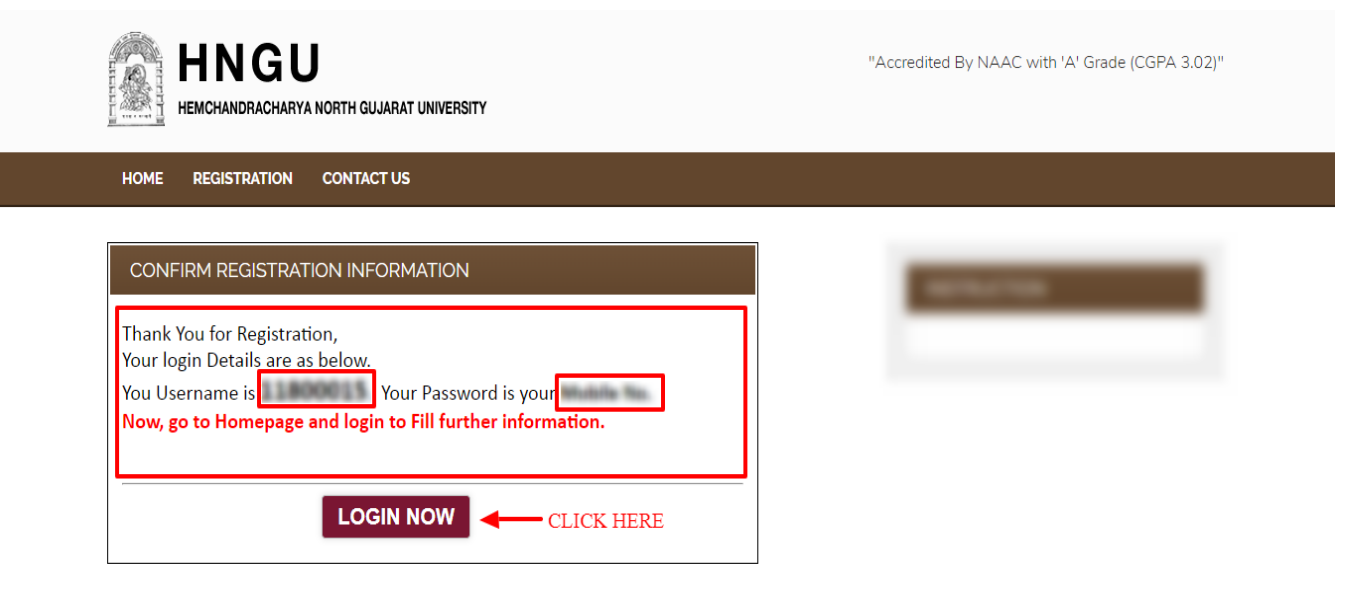

Developed By Result Center-HNGU Copyright © 2017. All rights reserve • Homepage માં Username અને Password એન્ટર કરી Login બટન પર કિલક કરવું.

|                   | NORTH GUJARAT UNIVERSITY                      |                                               |                                               | "Accredited By NAAC wit                                            | th 'A' Grade (CGPA 3.02)"                     |
|-------------------|-----------------------------------------------|-----------------------------------------------|-----------------------------------------------|--------------------------------------------------------------------|-----------------------------------------------|
| HOME REGISTRATION | CONTACT US                                    |                                               |                                               |                                                                    |                                               |
| LATEST ANNOUNCEM  | IENTS                                         |                                               |                                               | LOGIN                                                              |                                               |
|                   |                                               |                                               |                                               | માહિતી Update કરવ<br>અને Mobile No થી L<br>UserName :<br>Password: | L HLÈ Registration No<br>ogin 52g.            |
|                   |                                               |                                               | CLICK HERE                                    | DOWNLOAD                                                           | ement                                         |
| STUDENT FACILITY  | 3                                             | 4                                             |                                               |                                                                    |                                               |
| QUICK NAVIGATION  | CYBERCAFE                                     | CANTEEN                                       | POST OFFICE                                   | BANK                                                               | WOMEN CENTER                                  |
| VISION            | Phone: +91 2766 -<br>222745,220932, Ext: 1106 | Phone: +91 2766 -<br>222745.220932. Ext: 2302 | Phone: +91 2766 -<br>222745.220932. Ext: 2301 | Phone: +91 2766 -<br>222745.220932, Ext: 2300                      | Phone: +91 2766 -<br>222745.220932, Ext: 1411 |
| MISSION           |                                               |                                               |                                               |                                                                    |                                               |
|                   | Post Box No: 21, University Ro                | oad, Patan   Home   Terms                     | Privacy Policy   Contact                      | De                                                                 | veloped By Result Center-HNGU                 |

 Login બટન પર ક્લિક કરવાથી નીચે મુજબનું પેજ ઓપન થશે. તેમાં ધ્યાનથી બધી સુચનાઓ વાંચીને આગળ ફોર્મ ભરવું.

|                           | ITH GUJARAT UNIVERSITY                                                                                                    |                                     |
|---------------------------|----------------------------------------------------------------------------------------------------|-------------------------------------|
| HOME LOGOUT               |                                                                                                    |                                     |
| STEPS FOR REGISTRATIC     | N                                                                                                    |                                     |
| Photo<br>Not<br>Available | Registration No.:       Name:       Post:                                                                                                    |                                     |
| CLICK HERE                | STEP-3     STEP-4     STEP-5     STEP-6     STEP-7     STEP-7       NFORMATION     INFORMATION     SIGNATURE     SIGNATURE     STEP-7     STEP-8 | STEP-9<br>PAYMENT Print Application |
|                           |                                                                                                    |                                     |
|                           | READ ALL INSTRUCTION CAREFULLY                                                                                                    | -                                   |
|                           |                                                                                                    |                                     |
|                           |                                                                                                    |                                     |
|                           |                                                                                                    |                                     |
|                           |                                                                                                    |                                     |
|                           |                                                                                                    |                                     |
| Warn                      | ng: બધા જ સ્ટપ Complete કરવા ફરજીયાત છે. ત્યાર બાદ જ તમારી Application Valid ગણાવામાં આવ                                                         | 121.                                |

- બધા જ સ્ટેપ પુરા કરવા ફરજીયાત છે. ત્યાર બાદ જ તમારી એપ્લિકેશનની પ્રિન્ટ મેળવી શકાશે.
- એપ્લિકેશનની પ્રકિયા કુલ 10 સ્ટેપમાં વિભાજીત કરવામાં આવી છે. તમારે દરેકે દરેક સ્ટેપ પુરા કરવાના રહેશે.
- જે સ્ટેપ તમે પૂરું કરશો તો તેનો કલર ગ્રીન<u>(GREEN)</u> થઇ જશે,જેથી તમને ખબર પડશે કે તમારો એ સ્ટેપ પૂરો થઇ ગયો છે.અને જે સ્ટેપ નો કલર ગ્રીન નથી, તો એ સમજવું કે તમારે એ સ્ટેપ પૂરો કરવાનું બાકી છે.
- સ્ટેપ-૧ : એપ્લિકેશનની ૨જીસ્ટ્રેશનની પ્રકિયા છે, જે તમે પૂર્ણ કરેલ છે. ત્યાર બાદ સ્ટેપ-૨ માં જવા માટે સ્ટેપ-૨ પર ક્લિક કરવું.
- સ્ટેપ-ર : આ સ્ટેપમાં Caste-Category અને Sub-Category select કરવાની રઢેશે, અને Mother-Tongue, Nationality, બીજી બધી જ information ભરવાની રઢેશે. ત્યાર બાદ Submit બટન પર ક્લિક કરવું.

લાગુ પડે તો ફોર્મની સાથે Caste Certificate અવશ્ય જોડાવાનું રહેશે.

HNGU

HEMCHANDRACHARYA NORTH GUJARAT UNIVERSITY

| INDIAN NRI   SELECT CATEGORY   NONE   YES<   INDIAN                                          | v<br>v<br>v<br>Speaking |
|----------------------------------------------------------------------------------------------|-------------------------|
| INDIAN     Image: NRI       SELECT CATEGORY       NONE       YES     Image: ND       Reading | v<br>v<br>v<br>Speaking |
| NNDIAN ONRI<br>SELECT CATEGORY<br>NONE<br>YES ®NO<br>Reading                                 | v<br>v<br>Speaking      |
| NONE YES Reading                                                                             | Speaking                |
| INDIAN     Image: NRI       SELECT CATEGORY       NONE       YES     Image: NO       Reading | v<br>v<br>Speaking      |
| INDIAN     Image: NRI       SELECT CATEGORY       NONE       YES     Image: ND       Reading | v<br>v<br>Speaking      |
| NONE Reading                                                                                 | v<br>v<br>Speaking      |
| INDIAN     Image: NRI       SELECT CATEGORY       NONE       YES     Image: NO       Reading | v<br>v<br>Speaking      |
| NONE NONE Reading                                                                            | v<br>v<br>Speaking      |
| NDIAN ONRI                                                                                   | v<br>v<br>Speaking      |
| NONE  YES  Reading                                                                           | v<br>v<br>Speaking      |
| NONE           YES         Image: NO           Reading         Image: NO                     | v<br>Speaking           |
| YES ®NO Reading                                                                              | Speaking                |
| Reading                                                                                      | Speaking                |
| Reading                                                                                      | Speaking                |
|                                                                                              |                         |
|                                                                                              |                         |
|                                                                                              |                         |
|                                                                                              |                         |
|                                                                                              |                         |
| (2)<br>Name:<br>Address:                                                                     |                         |
| Phone No.:                                                                                   |                         |
| Mobile No.:                                                                                  |                         |
|                                                                                              | concernent              |

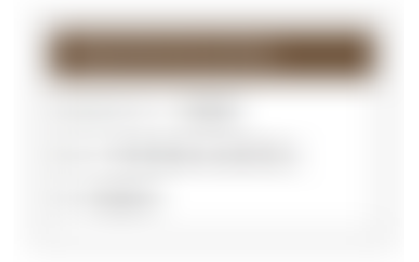

• ત્યાર બાદ **સ્ટેપ-3 :** માં ક્લિક કરી કાયમી અને પત્ર-વ્યવહાર સરનામાં ની વિગત ભરવાની રહેશે.

| STEPS FO     | R REGISTRAT             | ION                      |                            |                           |                    |             |                        |         |                   |
|--------------|-------------------------|--------------------------|----------------------------|---------------------------|--------------------|-------------|------------------------|---------|-------------------|
|              |                         |                          |                            |                           |                    |             |                        |         |                   |
|              |                         | Registr                  | ration No.:                |                           |                    |             |                        |         |                   |
| Į            | РНОТО                   | Name:                    |                            |                           |                    |             |                        |         |                   |
|              |                         | Post:                    |                            |                           |                    |             |                        |         |                   |
|              |                         |                          |                            |                           |                    |             |                        |         |                   |
| STEP-1       | STEP-2                  | STEP-3                   | STEP-4                     | STEP-5                    | STEP-6             | STEP-7      | STEP-8                 | STEP-9  | STEP-10           |
| REGISTRATION | PERSONAL<br>INFORMATION | RESIDENCE<br>INFORMATION | EDUCATIONAL<br>INFORMATION | EXPERIANCE<br>INFORMATION | PHOTO<br>SIGNATURE | ATTACHMENTS | CONFIRM<br>APPLICATION | PAYMENT | Print Application |
|              |                         |                          | CLICK H                    | ERE                       |                    |             |                        |         |                   |

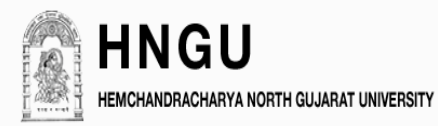

HOME LOGOUT

| PRESENT              | ADDRESS                                                |
|----------------------|--------------------------------------------------------|
| Address <sup>:</sup> | Taluka :       District :       State :       Pincode: |
| PERMAN               | ENT ADDRESS                                            |
| Address <sup>:</sup> | Taluka :       District :       State :       Pincode: |
|                      | Submit Cancel                                          |

Post Box No: 21, University Road, Patan | Home | Terms | Privacy Policy | Contact

- સ્ટેપ-૪ : આ સ્ટેપમાં SSC, HSC, Graduation અને Post-Graduation પાસ કર્યાની માફિતી ભરવાની રહેશે.
- જો તમારી પાસે બીજી કોઈ વધારાની ડિગ્રી હોય તો સ્ટેપ-4.5 માં માહિતી ભરી શકશો.
- અથવા જો તમોએ Ph.d, M.Phil., NET, SET, JRF ની ડિગ્રી ધરાવતા હોય તો સ્ટેપ-4.6 માં માહિતી ભરી શકો છો.
- જો તમોને કોઈ Award, Prize, Medal કે કઈ પણ Achievements ધરાવતા હોય તો સ્ટેપ-4.7 માં માહિતી લરી શકો છો.

| STEPS FO     | R REGISTRAT | ION                |             |            |                             |                         |         |                                     |                            |
|--------------|-------------|--------------------|-------------|------------|-----------------------------|-------------------------|---------|-------------------------------------|----------------------------|
|              |             |                    |             |            |                             |                         |         |                                     |                            |
|              |             | Registra           | tion No.:   |            |                             |                         |         |                                     |                            |
|              | РНОТО       |                    |             |            |                             |                         |         |                                     |                            |
|              |             |                    |             |            |                             |                         |         |                                     |                            |
|              |             |                    |             |            |                             |                         |         |                                     | •                          |
| STEP-1       | STEP-2      | STEP-3             | STEP-4      | STEP-5     | STEP-6                      | STEP-7                  | STEP-8  | STEP-9                              | STEP-10                    |
| REGISTRATION | PERSONAL    | RESIDENCE          | EDUCATIONAL | EXPERIANCE | PHOTO                       | ATTACHMENTS             | CONFIRM | PAYMENT                             | Print Application          |
| $\frown$     |             |                    |             | CLIC       | K HERE                      | (1)                     |         |                                     |                            |
| STEP-4.1     | STEP-4.2    | STEP-4.3           | STEP-4      | .4) (      | STEP-4.5                    | STEP-4.6                | )       | STEP-4                              | 7                          |
| SSC          | HSC         | Bachelor<br>Degree | Maste       | er /       | Any Other<br>cation Details | PHD / MPH<br>Informatio | HIL     | Educational Act<br>(Award, Prize, N | nievements<br>Medal, etc.) |
|              | CLICK       | HERE (2)           |             |            |                             |                         |         |                                     |                            |

• સ્ટેપ-૫ : આ સ્ટેપમાં તમારો અનુભવની વિગત ભરવાની રહેશે.

|                                                                                                    | Registration No.   | .:             |               |             |          |                   |                         |              |       |
|----------------------------------------------------------------------------------------------------|--------------------|----------------|---------------|-------------|----------|-------------------|-------------------------|--------------|-------|
| РНОТО                                                                                                    | Name:              |                |               |             |          |                   |                         |              |       |
|                                                                                                    | Post:              |                |               |             |          |                   |                         |              |       |
|                                                                                                    |                    |                |               |             |          |                   |                         |              |       |
| STEP-2                                                                                                    | STEP-3 STEP        | P-4            | STEP-5        | STEP-6      | STEP-7   | s                 | TEP-8                   | STEP-9       | s     |
|                                                                                                    |                    | )              | $\mathbf{O}$  | U           |          |                   |                         | $\mathbf{O}$ | Ň     |
| ON PERSONAL                                                                                                    | RESIDENCE EDUCAT   | IONAL E        | EXPERIANCE    | РНОТО       | ATTACHME | INTS CO           | DNFIRM                  | PAYMENT      | Print |
| INFORMATION                                                                                                    | INFORMATION INFORM | IATION IN      | NFORMATION    | SIGNATURE   |          | Δυυ               | LICATION                |              |       |
| INFORMATION                                                                                                    | INFORMATION INFORM | NATION IN      | NFORMATION    | SIGNATURE   |          | АРР               | LICATION                |              |       |
| INFORMATION                                                                                                    | INFORMATION INFORM | NATION IN      | NFORMATION    | SIGNATURE   | K HERE   | АРР               | LICATION                |              |       |
| INFORMATION                                                                                                    | INFORMATION INFORM | NATION IN      | NFORMATION    |             | K HERE   | АРР               | LICATION                |              |       |
|                                                                                                    | INFORMATION INFORM | NATION IN      | NFORMATION    |             | K HERE   | ДРР               | LICATION                |              |       |
|                                                                                                    | INFORMATION INFORM | 1ΑΤΙΟΝ ΙΝ<br>, | NFORMATION    | CLICE       | K HERE   | Арр               | LICATION                |              |       |
|                                                                                                    | INFORMATION INFORM | ,              | NFORMATION    | CLICE       | K HERE   | ДРР               | LICATION                |              |       |
| HOME LOGOUT                                                                                                    | INFORMATION INFORM | ,              | NFORMATION    | CLICE       | K HERE   | АРР               | LICATION                |              |       |
| HORE LOGOUT                                                                                                    | INFORMATION INFORM | AATION IN      | NFORMATION    |             | K HERE   | АРР               | LICATION                |              |       |
| HOME LOGOUT                                                                                                    | INFORMATION INFORM | ,              | NFORMATION    | CLICE       | K HERE   | АРР               | LICATION                |              |       |
| INFORMATION<br>INFORMATION<br>HOME HUNCHANDRACHA<br>HOME LOGOUT<br>EXPERIENCE INFO                                                                                                    | INFORMATION INFORM | Pay Sca        | ale Grade Pay | Total Pay   | K HERE   | AРР               | Duration                | )            |       |
| INFORMATION<br>INFORMATION<br>HOME LOGOUT<br>EXPERIENCE INFO                                                                                                    | INFORMATION INFORM | Pay Sca        | ale Grade Pay | Total Pay 1 | K HERE   | rom<br>DD-MM-YYYY | Duration<br>(Year.Month | )<br>ADD     |       |
| INFORMATION INFORMATION INFORM | INFORMATION INFORM | Pay Sca        | ale Grade Pay | CLICK       | K HERE   | rom<br>DD-MM-YYYY | Duration<br>(Year.Month | )<br>ADD     |       |

સ્ટેપ-૬ : આ સ્ટેપમાં તમારો તાજેતરનો ફોટો અને તમારી સહી (JPEG) ફોર્મેટમાં અપલોડ કરવાની રહેશે. •

| STEPS FOR    | R REGISTRAT | ION                      |             |            |                    |             |         |         |                   |
|--------------|-------------|--------------------------|-------------|------------|--------------------|-------------|---------|---------|-------------------|
|              |             |                          |             |            |                    |             |         |         |                   |
|              |             | Registr                  | ation No.:  |            |                    |             |         |         |                   |
| R            | РНОТО       |                          |             |            |                    |             |         |         |                   |
|              |             | Post:                    |             |            |                    |             |         |         |                   |
| (            |             |                          |             |            | $\frown$           |             |         |         |                   |
| STEP-1       | STEP-2      | STEP-3                   | STEP-4      | STEP-5     | STEP-6             | STEP-7      | STEP-8  | STEP-9  | STEP-10           |
| REGISTRATION | PERSONAL    | RESIDENCE<br>INFORMATION | EDUCATIONAL | EXPERIANCE | PHOTO<br>SIGNATURE | ATTACHMENTS | CONFIRM | PAYMENT | Print Application |
|              |             |                          | CLIC        | K HERE     |                    |             |         |         |                   |
|              |             |                          |             |            |                    |             |         |         |                   |

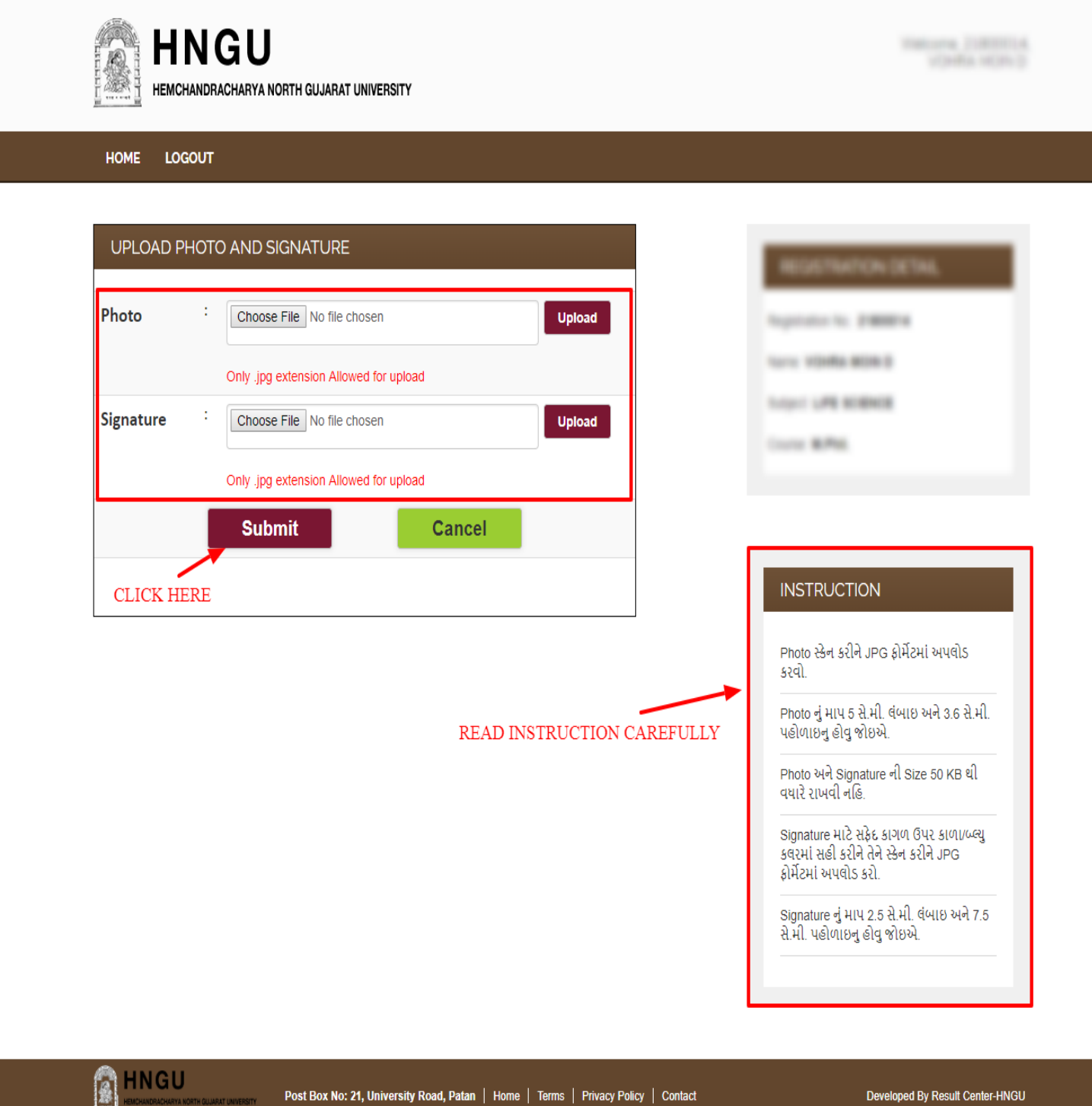

Post Box No: 21, University Road, Patan | Home | Terms | Privacy Policy | Contact

loped By Result Center-HNGU right © 2017. All rights reserved Devel Con

• સ્ટેપ-૭ : આ સ્ટેપમાં તમારા લાગુ પડતા ડોકયુમેન્ટ સિલેક્ટ કરવાના રહેશે.

| STEPS FOR    | R REGISTRAT             | ION                      |                            |                           |                    |             |                        |          |                   |
|--------------|-------------------------|--------------------------|----------------------------|---------------------------|--------------------|-------------|------------------------|----------|-------------------|
|              |                         |                          |                            |                           |                    |             |                        |          |                   |
|              |                         | Registr                  | ation No.:                 |                           |                    |             |                        |          |                   |
|              | Photo                   | Name:                    |                            |                           |                    |             |                        |          |                   |
| A            | Not<br>vailable         | Post:                    |                            |                           |                    |             |                        |          |                   |
| $\frown$     | $\frown$                | $\frown$                 | $\frown$                   | $\frown$                  | $\frown$           | $\frown$    | $\frown$               | $\frown$ | $\frown$          |
| STEP-1       | STEP-2                  | STEP-3                   | STEP-4                     | STEP-5                    | STEP-6             | STEP-7      | STEP-8                 | STEP-9   | STEP-10           |
| REGISTRATION | PERSONAL<br>INFORMATION | RESIDENCE<br>INFORMATION | EDUCATIONAL<br>INFORMATION | EXPERIANCE<br>INFORMATION | PHOTO<br>SIGNATURE | ATTACHMENTS | CONFIRM<br>APPLICATION | PAYMENT  | Print Application |
|              |                         |                          |                            | С                         | LICK HI            | ERE         |                        |          |                   |

| HOME LOGOUT                                                                                                    |                               |
|----------------------------------------------------------------------------------------------------|-------------------------------|
| ATTACHMENTS                                                                                                    | RELEVANCE DETAL               |
|                                                                                                    | 1000 million from 1000        |
|                                                                                                    | Traper ACCOUNTS/CT - COMMENCE |
| Marks Consert ContRs are                                                                                               | Come 40%                      |
| <ul> <li>Bosmic les Carttille atte</li> </ul>                                                                          |                               |
| ✓ Casto Cartello attor                                                                                                 | N67RJC7ON                     |
| <ul> <li>Her Hands ap Cantificates</li> </ul>                                                                          |                               |
| લાગુ પડતા ડોકયુમેન્ટ સિલેક્ટ કરી ફોર્મ સાથે અવશ્ય જોડવાના રહેશે. અન્યથા અધૂરી વિગત ગણી રજીસ્ટ્રેશન રદ<br>કરવામાં આવશે. |                               |
| Update Cancel                                                                                                    |                               |
| CLICK HERE                                                                                                    |                               |

 ભાગુ પડતા ડોકયુમેન્ટ સિલેક્ટ કરી ફોર્મ સાથે અવશ્ય જોડવાના રહેશે. અન્યથા અધૂરી વિગત ગણી રજીસ્ટ્રેશન ૨૯ કરવામાં આવશે. • સ્ટેપ-૮ : આ સ્ટેપમાં તમારી બધી જ માહિતી એન્ટર કરી છે તે તમને જોવા મળશે.

| STEPS FO     | R REGISTRAT             | ION                      |                            |                           |                    |             |                        |          |                   |
|--------------|-------------------------|--------------------------|----------------------------|---------------------------|--------------------|-------------|------------------------|----------|-------------------|
|              |                         |                          |                            |                           |                    |             |                        |          |                   |
|              |                         | Registr                  | ration No.:                |                           |                    |             |                        |          |                   |
|              | Photo                   | Name:                    |                            |                           |                    |             |                        |          |                   |
| A            | Not<br>vailable         | Post:                    |                            |                           |                    |             |                        |          |                   |
| $\frown$     | $\frown$                | $\frown$                 |                            | $\frown$                  | $\frown$           | $\frown$    | $\frown$               | $\frown$ | $\frown$          |
| STEP-1       | STEP-2                  | STEP-3                   | STEP-4                     | STEP-5                    | STEP-6             | STEP-7      | STEP-8                 | STEP-9   | STEP-10           |
| REGISTRATION | PERSONAL<br>INFORMATION | RESIDENCE<br>INFORMATION | EDUCATIONAL<br>INFORMATION | EXPERIANCE<br>INFORMATION | PHOTO<br>SIGNATURE | ATTACHMENTS | CONFIRM<br>APPLICATION | PAYMENT  | Print Application |
|              |                         |                          |                            |                           |                    | CLICK H     | ERE                    |          |                   |

 જો કોઈ માહિતી માં સુધારો કરવો હોય તો જે તે સ્ટેપમાં જઈને માહિતી સુધારી દેવી ત્યાર બાદ જ એપ્લીકેશન કન્ફર્મ કરવી ધ્યાન રાખજો કે એક વાર એપ્લિકેશન કન્ફર્મ થઇ ગયા પછી માહિતી માં કોઈ સુધારો કરી શકાશે નહિ.

| HOME LOGOUT                                  |                                                                                                    |                                                                                    |                                                                |                                  |                         |  |
|----------------------------------------------|----------------------------------------------------------------------------------------------------|------------------------------------------------------------------------------------|----------------------------------------------------------------|----------------------------------|-------------------------|--|
|                                              |                                                                                                    |                                                                                    |                                                                |                                  |                         |  |
| CONFIRM APP                                  | LICATION                                                                                                    |                                                                                    |                                                                |                                  |                         |  |
| Registration Id                              | 110000114                                                                                                    | Γ                                                                                  |                                                                |                                  |                         |  |
| Name                                         | 1011484-04036-0                                                                                                    |                                                                                    |                                                                |                                  |                         |  |
| Birthdate                                    | 10.00                                                                                                    |                                                                                    | Real                                                           |                                  |                         |  |
| Gender                                       |                                                                                                    |                                                                                    | N. T. Ber                                                      |                                  |                         |  |
| Caste Category                               | CETHERING.                                                                                                    | Sub Caste-Category                                                                 | : 182748                                                       |                                  |                         |  |
| Address                                      | NUMBER OF CONTERCOME                                                                                                    | CANFUS REACHING SHOWING N                                                          | NTH GLARGE AND CONT                                            |                                  |                         |  |
| City                                         | Mag Tanan                                                                                                    | District                                                                           | 1007000                                                        |                                  |                         |  |
| State                                        | Country of the second second sec | Pincode                                                                            | : 3942769                                                      |                                  |                         |  |
| Mobile                                       | 100000-00100                                                                                                    | Email                                                                              | in the second maps                                             |                                  |                         |  |
| Aadhaar No.                                  |                                                                                                    |                                                                                    |                                                                |                                  |                         |  |
| NET / SET / JRF                              | Information :-                                                                                                    |                                                                                    |                                                                |                                  |                         |  |
| Exam Type :                                  | Su                                                                                                    | biect:                                                                             | Passing Year:                                                  |                                  |                         |  |
|                                              |                                                                                                    |                                                                                    |                                                                |                                  |                         |  |
| Education Details                            | s:-                                                                                                    |                                                                                    |                                                                |                                  |                         |  |
| Degree Name                                  | Subject                                                                                                    | Board/Institute/University                                                         | Passing Year                                                   | Per %                            | Trail                   |  |
|                                              | UPE SCIENCE                                                                                                    | 10.00 C                                                                            |                                                                |                                  |                         |  |
| an 1861.                                     | 100 000000                                                                                                    | AND A REPORT                                                                       |                                                                |                                  |                         |  |
|                                              |                                                                                                    |                                                                                    |                                                                |                                  |                         |  |
| •                                            | CHECK H                                                                                                    | ERE                                                                                |                                                                |                                  |                         |  |
| I agree to the terms<br>belief and understar | that all the statements and<br>iding. In the event of anv ir                                                                                                    | entries made in this application are tru<br>formation being found false or incorre | ue, complete and correct to<br>ect or ineligibility being dete | the best of my<br>cted before or | knowledge,<br>after the |  |
| Selection, the Unive                         | rsity authorities or other co                                                                                                    | ompetent authority may cancel my can                                               | didature / appointment or if                                   | appointed, will                  | be liable to            |  |
| termination without                          | any nonce of compensatio                                                                                                    |                                                                                    |                                                                |                                  |                         |  |
| WARNING:-                                    |                                                                                                    |                                                                                    |                                                                |                                  |                         |  |
|                                              | n કર્યા બાદ કોઈ પણ માહિતં                                                                                                    | ીમાં સુધારો કે વધારો કરી શકશે નહિ. જેનં                                            | ો ખાસ નોધ લેવી.                                                |                                  |                         |  |
| Application Confin                           |                                                                                                    |                                                                                    | <b>_</b>                                                       |                                  |                         |  |

| HNGU<br>HEMCHANDRACHARYA NON | Post Box No: 21, University Road, Patan   Home   Terms   Privacy Policy   Contact | Developed By Result Center-HNGU<br>Copyright © 2017. All rights reserved |
|------------------------------|-----------------------------------------------------------------------------------|--------------------------------------------------------------------------|
|                              |                                                                                   |                                                                          |

• માહિતી ચકાશ્યાં બાદ <u>"I Agree"</u> નામના <u>CheckBox</u> માં ટીક કરી <u>Confirm</u> બટન પાર ક્લિક કરવું.

• સ્ટેપ-૯: આ સ્ટેપમાં તમારે ઓનલાઇન પેમેન્ટ પર ક્લિક કરી એપ્લીકેશન Fees ભરવાની રહેશે.

| STEPS FOR REGISTRAT | ION                                                                                           |                                                       |                                            |                                                          |
|---------------------|-----------------------------------------------------------------------------------------------|-------------------------------------------------------|--------------------------------------------|----------------------------------------------------------|
|                     |                                                                                               |                                                       |                                            |                                                          |
|                     | Registration No.:                                                                             |                                                       |                                            |                                                          |
|                     | Name:                                                                                         |                                                       |                                            |                                                          |
| Photo<br>Not        | Post:                                                                                         |                                                       |                                            |                                                          |
| Available           |                                                                                               |                                                       |                                            |                                                          |
| REGISTRATION        | RESIDENCE EDUCATIONAL<br>INFORMATION                                                          | EXPERIANCE PHOTO<br>INFORMATION SIGNATURE             | ATTACHMENTS                                | 8 STEP-9 STEP-10<br>RM PAYMENT Print Application<br>TION |
|                     |                                                                                               |                                                       | C                                          | LICK HERE                                                |
| HNGU PHD SECTIO     | N                                                                                             |                                                       |                                            | Reference No:                                            |
|                     | CARDS                                                                                         |                                                       | Ó<br>NET BANKING                           |                                                          |
|                     | Pay using VISA 🚧 🚳 🖡                                                                          | นครงง<br>Date and CVV no. if available or else ignore | and proceed.                               |                                                          |
|                     | Select Debit Card Option :                                                                    | ○ Credit card 	● Debit card<br>VISA                   | •                                          |                                                          |
|                     | Card number : *                                                                               | Enter Your Card Number                                | 111                                        |                                                          |
|                     | Card holder name :                                                                            | Enter Card Holder Name                                |                                            |                                                          |
|                     | Expiry date : *                                                                               | MM • YYYY                                             | T                                          |                                                          |
|                     | CVV number : *                                                                                |                                                       |                                            |                                                          |
|                     |                                                                                               | PAY NOW<br>Cancel                                     |                                            |                                                          |
|                     |                                                                                               | MasterCard.<br>SecureCode.                            | HDFC BA                                    | NK                                                       |
|                     | Your transaction is processed through a secure 20<br>your following details have been logged. | 48 bit https internet connection based on secur       | e socket layer technology. For security pu | rposes,                                                  |
|                     | Participation (1991) 27 of a set for the bar                                                  | 44 Tanàn ao Frantsa Canada ao Frantsa                 |                                            |                                                          |

 જો કોઈ સંજોગોમાં તમારું પેમેન્ટ ફેલ થયું અને તમારા ખાતામાંથી રૂપિયા ઉપડી ગયા હોય તો,તેવા સંજોગોમાં તમારે પેમેન્ટ કન્ફર્મ માટે પાંચ (5) કલાક રાહ જોવાની રહેશે પેમેન્ટ કન્ફર્મ .
 .થયા બાદ જ એપ્લિકેશનની પ્રિન્ટ મેળવી શકાશે

| STEPS FOR REGISTRATION |                   |                   |                                |
|------------------------|-------------------|-------------------|--------------------------------|
|                        |                   |                   |                                |
|                        | Registration No.: |                   |                                |
| Photo                  | Name:             |                   |                                |
| Not<br>Available       | Post:             |                   |                                |
| CLICK FOR<br>RECEIPT   | Receipt           | Print Application | CLICK FOR<br>PRINT APPLICATION |

Application Form ની પ્રિન્ટ કરી, કોપીની સાથે ફી ભર્ચાની આધાર પુરાવવાની નકલ અને જરૂરી દસ્તાવેજો જેવા કે School-Leaving Certificate, SSC, HSC, Graduation & Post-Graduation ની બધી જ Marksheets તેમજ Degree Certificates, જાતીનું પ્રમાણપત્ર, અનુભવના પ્રમાણપત્ર વગેરે વગેરે પ્રમાણપત્રો જોડી યુનિવર્સિટીમાં નિયત સમય મર્યાદામાં જમા કરાવવાનું રહેશે.